## Canvas - How to Add Manual Columns – Handout

| How to Add Manual Columns:<br>Add items (i.e. will be termed<br>Assignments) as columns that<br>will then show under Grades:<br>Go to the Assignments Menu<br>(Index) link on Course Menu.                                                                                                    | Home<br>Q Search<br>Announcements<br>Assignments                                                                          | nments                                                                  | Collapse All + Group + A | Assignment Name Assignment Name Points 0 |
|----------------------------------------------------------------------------------------------------|----------------------------------------------------------------------------------------------------|-------------------------------------------------------------------------|--------------------------|------------------------------------------|
| <ol> <li>Click on Assignment<br/>button.</li> <li>Add name for column<br/>and points.</li> <li>Select Assignment<br/>Group (under settings)<br/>or create group.</li> <li>Save and Publish.</li> <li>Option 2:         <ol> <li>Click on existing group<br/>(+ plus sign).</li> <li>Add name, date,<br/>points.</li> <li>Save and Publish.</li> </ol> </li> </ol> | <ul> <li>Quizzes</li> <li>Manual Colu</li> <li>10 pts</li> <li>Assignment Group</li> <li>Quizz</li> <li>Assign</li> </ul> | mn Grade                                                                | v                        |                                          |
|                                                                                                    | Assign<br>Impor<br>[ Crea<br>Save & Publish                                                                               | ments<br>æd Assignments<br>æ Group ]                                    |                          |                                          |
|                                                                                                    | <ul> <li>Quizzes</li> <li>Assignments</li> </ul>                                                                          | Add Assignment to Quizzes          Type:       Assignment         Name: | nt  Save & Publish Save  |                                          |
| Once you have added item to<br>the assignment index - go to<br>Grades link on Course<br>Menu. Add Grades in<br>columns.                                                                                                    | Gradebook 👻<br>Manual Column<br>Out of 10                                                                                 | Grade<br>/10 €                                                          |                          |                                          |

VM 11/12/2024